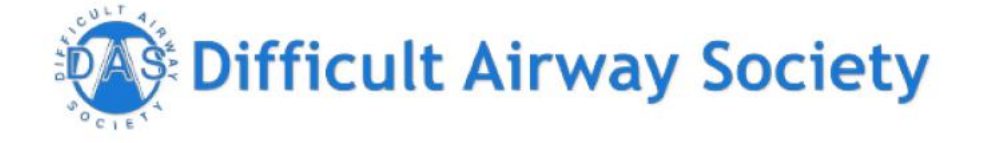

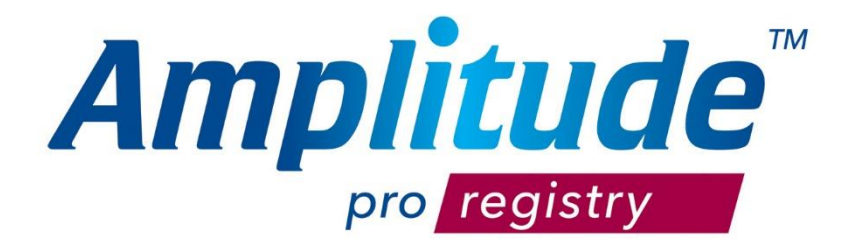

# HOW TO GET STARTED

Help documents for using an

Amplitude Registry

If you need help, advice or guidance, please contact customer.support@amplitude-clinical.com or 0333 014 6363

## User Dashboard

The first screen you will see when you login, is the User Dashboard:

| My Das            | shboard                | 1                                              | ┣ ◀ ✿ ▤ և ♀ ੳ ▤ ₦         |
|-------------------|------------------------|------------------------------------------------|---------------------------|
|                   | KLIST                  | WORKLIST <b>&lt;</b> 22 Nov 2024 - 22 Nov 2024 | 4 >                       |
| NO ITEMS FOR 22 N | IOV 2024 - 22 NOV 2024 | NO WORKLIST ITEMS MY RECENTLY VIEWED (5)       | My Worklist 🕶             |
|                   | -                      | Patient                                        | Pathway                   |
| IASK              | 5                      | i NOVEMBER, Gill                               | Difficult Airway Registry |
| 3 CLINICIAN 1 PA  | ATIENT                 | t MATTHEWS, lan                                | Difficult Airway Registry |
| 0                 | Q                      | i JOHNSTONE, Craig                             | Difficult Airway Registry |
|                   |                        | t DART0000006, Anonymous                       | Difficult Airway Registry |
| ADD PAILENT       | FIND PATIENT           | i TEST, Corri                                  | Difficult Airway Registry |

**WORKLIST** – If desired you can use worklists. At this point in time DAS has chosen not to use worklists. All a worklist is, is a way to bookmark a patient case to a date in time e.g. a theatre list on the day that the procedure happened. Currently all you will see is a list of the last 10 patients you have last viewed and if you want a patient not on that list then go to the magnifying glass and search for the patient name or NHS/CHI number

- **TASKS** outstanding patient or clinical tasks
- ADD PATIENT click here to add a patient record
- FIND PATIENT click here to search for a patient record
- **REPORTS** clicking here will open the reporting dashboard
- NOTICES click here to view a list of any system notifications

You can return to the User Dashboard at any time by clicking the Home Icon

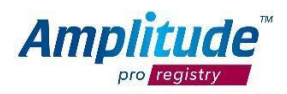

### Adding a patient

You can create a new patient by pressing the **ADD PATIENT** link button or the 'plus' icon on your dashboard:

| My Dashboard                   |                             |                            |                  |                      | с т 🖀 📕 🌣 🔪     | • |
|--------------------------------|-----------------------------|----------------------------|------------------|----------------------|-----------------|---|
| WORKLIST                       | IDENTIFI<br>Hospital Num    | IED PATIENT                | All patient det. | ail can be recorded  |                 |   |
| TASKS<br>3 CLINICIAN 5 PATIENT | <b>Title</b><br>Miss        | <b>Forename</b><br>Generic | 2                | Middle Name          | Surname<br>Test |   |
| ADD PATIENT                    | THERE ARE N<br>Create a Nev | IO EXISTING PATI           | ENTS THAT MAT    | CH THE DETAILS ABOVE |                 |   |

Fill in the basic relevant details and then select Add Patient

To reduce potential duplicate records the registry will automatically search to see if a patient with identical criteria already exists, if so you will be notified and will be able to add another pathway for this patient.

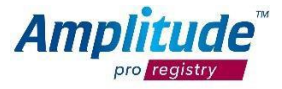

#### Adding a patient to a Pathway

When the patient record is saved you will see a screen prompting you to add the patient onto a pathway. You then have a choice to just add the pathway which will just return you to the home page or add and open the pathway, if you want to add clinical detail to the record there and then.

| My Dashboard             |                                                                                            |          | I 🗘 Q         | ず 🗒 🌣 🤋            | ۶ ?    |
|--------------------------|--------------------------------------------------------------------------------------------|----------|---------------|--------------------|--------|
| WORKLIST                 | SPICER, Colin (M, 25y) SERIAL NO: DART0000014 GENC<br>Pathway<br>Difficult Airway Registry | ⊧ 565656 | Hosp: Unknown | •                  |        |
| TASKS                    | Start Date                                                                                 |          |               |                    |        |
| ADD PATIENT FIND PATIENT | Add to Worklist Do not create a worklist entry                                             |          |               |                    |        |
|                          |                                                                                            |          | Add Pathway   | Add & Open Pathway | Cancel |

Select Add Pathway to add the pathway or Add & Open Pathway to open the Pathway Dashboard.

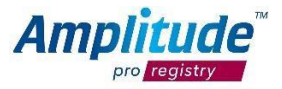

# How to find a patient

You can find a patient by pressing the **FIND PATIENT** link button on the Dashboard:

| My Dashboard       |                                 |          |                                    | # 🗉 O                | о <b>`т</b> ั | iii ⇔ ⊁ 0 |
|--------------------|---------------------------------|----------|------------------------------------|----------------------|---------------|-----------|
| WORKLIST           | IDENTIFIED P<br>Hospital Number | ATIENT   | All patient def<br>National Identi | tail can be recorded |               |           |
| CINICIAN 5 PATIENT | Title                           | Forename |                                    | Middle Name          | Surname       |           |
| ADD PATIENT        |                                 |          |                                    |                      |               |           |

Fill in the basic details and then select Search Now

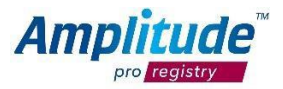

#### **Recording Clinical Data**

When a patient has had a difficult airway episode, the clinica data needs to be input into the system. Select the patient from your recently viewed or search for the patient and click on their record and this will open their Pathway Dashboard.

If the patient is new to the registry there will be a Difficult Airway Episode form already on the dashboard for you to complete in red. If this is a subsequent episode select New Difficulty Airway "Episode" from the buttons across the top :

| SPICER, Colin SEX: M<br>No Email Address No Othe                                                     | <b>ale</b> BORN: 01 J <b>an 1999 (25y)</b><br>r Pathways                                         | n Q 🖨 📑 🗘 | L DE CASENCE SERIAL: DARTODO014<br>GENERIC: 56556<br>HOSP: Unknown<br>CONSENTS TO CONTACT Ves (Email)<br>ENT STATUS: Consent Not Yet Recorded |
|----------------------------------------------------------------------------------------------------|--------------------------------------------------------------------------------------------------|-----------|----------------------------------------------------------------------------------------------------|
| This patient has not consented to d                                                                  | ata collection but has not been anonymised                                                       |           | Fix Now                                                                                                    |
|                                                                                                    | DIFFICULT AIRWAY REGISTRY -<br>New Difficult Airway "Episode" Ad Hoc Task<br>Lock All Unlock All |           | PATHWAY ACTIVE •<br>Only Pathway Related Forms •                                                                                              |
| SCORES UP TO DATE                                                                                    | 22 Nov 2024 Difficult Airway Episode                                                             |           |                                                                                                    |
| PATIENT DE TAIL<br>PATIENT DE TAIL<br>LIST HISTORY<br>PATIENT PORTAL<br>PATIENT PORTAL<br>COMPENDENT |                                                                                                  |           | •                                                                                                    |

Once the form is complete, this will turn to black text and if you wish to generate a GP letter and give a copy to the patient, select the Generate Document from the left-hand side link and follow the prompts.

| o Email Address No (          | other Pathways                                     | CONSENTS TO CONTACT. VES, COMMO<br>CONSENTS TO CONTACT. VES, COm<br>CONSENT STATUS: Consent Not Vet Records |
|-------------------------------|----------------------------------------------------|----------------------------------------------------------------------------------------------------|
| This patient has not consente | DIFFICULT AIRWAY REGISTRY -                        | PATHWAY ACTIVE +                                                                                            |
| CLINICAL RECORD               | New Difficult Airway "Episode" Ad Hoc Task         |                                                                                                    |
| CLINICAL SCORES               | Lock All Unlock All                                | Only Pathway Related Forms 🔻                                                                                |
|                               | 18 Nov 2024 Difficult Airway Episode BMI (1 items) | â                                                                                                    |
| TIENT DETAIL PATHWAY DETAIL   |                                                    |                                                                                                    |
| ST HISTORY                    |                                                    |                                                                                                    |
|                               |                                                    |                                                                                                    |

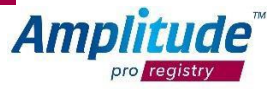

To talk about the patient process in more detail, contact Customer Support. Once you have been using the system a while, you may wish to have a look at reports that are available on the registry and at this point we suggest getting in touch with customer support for any help you might need with this.

Some standard reports are already available in the system and available from the bar chart option at the top.

| Reports Dashboa    | ard Ard A H II O Q II II A K K O                                                                                 |
|--------------------|----------------------------------------------------------------------------------------------------|
| F REPORT WRITER    | + Create a New Report                                                                                            |
|                    | 0       Running Reports       0       Reports Completed Today       0       Reports Completed in the Last 7 Days |
|                    | AVAILABLE REPORTS (0) MY RUNNING REPORTS (0) SCHEDULED REPORTS (0) COMPLETED REPORTS (0)                         |
| INSTANT REPORTS    | IMPORT REPORTS ADMIN CONSOLE                                                                                     |
| Available Add-Ons  | MY REPORT TEMPLATES (0) PUBLIC REPORT TEMPLATES (0) IN-BUILT REPORTS (0) AD-HOC REPORTS (9)                      |
| FRIENDS AND FAMILY | Filter Reports by Name                                                                                           |
|                    | Default (0)                                                                                                    |
|                    | Default<br>You have 0 report(s) in this folder                                                                   |

customer.support@amplitude-clinical.com

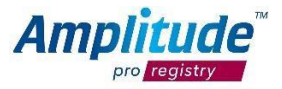

•